# Guide for approval to take the VA Real Estate Exam

**Welcome to PSI!** This guide will walk you through the process of filling out the registration form via online versus using the paper application.

#### **Access the Registration Page**

Click on the provided **link** to reach the Virginia Real Estate test taker page on the Test Taker Portal.

|                    | VIRGINIA REAL ESTATE            |              |        |
|--------------------|---------------------------------|--------------|--------|
|                    |                                 | 🗐 Contact Us | ? Help |
| Tests Program Info |                                 |              |        |
|                    | Overview FAQs Test Instructions |              |        |

## **Account Setup**

Select **VIEW AVAILABLE TESTS** and select the examination.

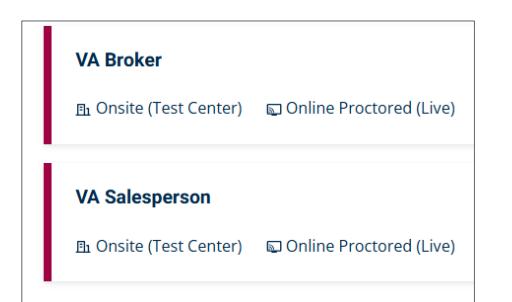

Select **SIGN IN/REGISTER** and <u>Create Account</u>.

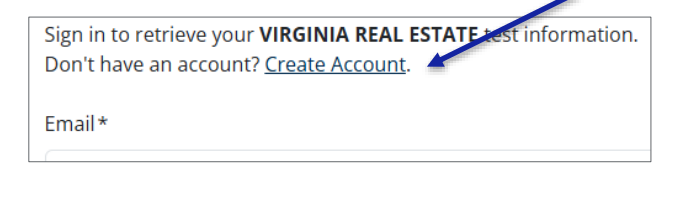

| Create Account                     |                                                                  |
|------------------------------------|------------------------------------------------------------------|
| VARE_DMVorSSN_Number *             |                                                                  |
| Confirm VARE_DMVorSSN_Number       | *                                                                |
| Your ID Number that your school st | ubmitted to PSI. It is either your SSN or DMV Number (no dashes) |
| Last Name*                         |                                                                  |

Once you have access to your Test Taker Dashboard, click on the examination and select **APPLY NOW.** 

#### **Enter Candidate Details and Required Documentation**

Carefully enter the required documentation as directed.

Once all information is accurately entered, click 'SAVE APPLICATION' or 'CONTINUE' to review your entries. Press 'SUBMIT' to finalize your application.

| Candidate Information                                                                                                    | You will need to sca |
|----------------------------------------------------------------------------------------------------|----------------------|
| Last Name                                                                                                    | or take a picture of |
|                                                                                                    | the documentation    |
| First Name                                                                                                    | required to upload   |
|                                                                                                    | as a PDF.            |
| Middle                                                                                                    |                      |
|                                                                                                    |                      |
| SSN*                                                                                                    |                      |
| VA DMV#                                                                                                    |                      |
|                                                                                                    |                      |
| Date of Birth                                                                                                    |                      |
| mm/dd/yyyy                                                                                                    |                      |
| Street Address1                                                                                                    |                      |
| Qualifying for the Exam<br>To qualify for the exam you must meet educational or reciprocity requirements. Failure to upload<br>verifiable documentation will lead to denial of your application and a delay in licensing.                                                                                                    |                      |
| Qualifying for the Exam<br>To qualify for the exam you must meet educational or reciprocity requirements. Failure to upload<br>verifiable documentation will lead to denial of your application and a delay in licensing.<br>Examination                                                                                                    |                      |
| Qualifying for the Exam         To qualify for the exam you must meet educational or reciprocity requirements. Failure to upload verifiable documentation will lead to denial of your application and a delay in licensing.         Examination       Salesperson*         Broker*                                                                                                    |                      |
| Qualifying for the Exam         To qualify for the exam you must meet educational or reciprocity requirements. Failure to upload verifiable documentation will lead to denial of your application and a delay in licensing.         Examination       Salesperson*         Broker*         Examination Portion                                                                                                    |                      |
| Qualifying for the Exam         To qualify for the exam you must meet educational or reciprocity requirements. Failure to upload verifiable documentation will lead to denial of your application and a delay in licensing.         Examination       Salesperson*         Broker*         Examination Portion         Both Portions*         State Portion Only*                                                              |                      |
| Qualifying for the Exam         To qualify for the exam you must meet educational or reciprocity requirements. Failure to upload verifiable documentation will lead to denial of your application and a delay in licensing.         Examination       Salesperson*         Broker*         Examination Portion         Both Portions*         State Portion Only*                                                              |                      |
| Qualifying for the Exam         To qualify for the exam you must meet educational or reciprocity requirements. Failure to upload verifiable documentation will lead to denial of your application and a delay in licensing.         Examination         Salesperson *         Broker *         Examination Portion         Both Portions*         State Portion Only*         National Portion Only*                           |                      |
| Qualifying for the Exam         To qualify for the exam you must meet educational or reciprocity requirements. Failure to upload verifiable documentation will lead to denial of your application and a delay in licensing.         Examination         Salesperson *         Broker *         Examination Portion         Both Portions*         State Portion Only*         National Portion Only*         Yes *         No* |                      |
| Qualifying for the Exam   To qualify for the exam you must meet educational or reciprocity requirements. Failure to upload verifiable documentation will lead to denial of your application and a delay in licensing.   Examination   Salesperson *   Broker *   Examination Portion   Both Portions *   State Portion Only *   National Portion Only *   Yes *   No *                                                         |                      |
| Qualifying for the Exam   To qualify for the exam you must meet educational or reciprocity requirements. Failure to upload verifiable documentation will lead to denial of your application and a delay in licensing.   Examination   Salesperson*   Broker*   Examination Portion   Both Portions*   State Portion Only*   National Portion Only*   Yes*   No*                                                                |                      |
| Qualifying for the Exam   To qualify for the exam you must meet educational or reciprocity requirements. Failure to upload verifiable documentation will lead to denial of your application and a delay in licensing.   Examination   Salesperson*   Broker*   Examination Portion   Both Portions*   State Portion Only*   National Portion Only*   Yes*   No*                                                                |                      |
| Qualifying for the Exam   To qualify for the exam you must meet educational or reciprocity requirements. Failure to upload verifiable documentation will lead to denial of your application and a delay in licensing.   Examination   Salesperson*   Broker*   Examination Portion   Both Portions*   State Portion Only*   National Portion Only*   National Portion Only*   No*                                              |                      |

## **Application Submission and Status**

Upon submission, your application will initially show under the '**MY APPLICATIONS'** tab with a status indicator. A confirmation message will also be sent to the email address provided during registration.

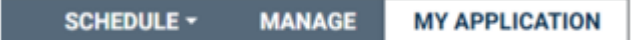

### **Exam Selection Approval**

Once your application is reviewed and approved by PSI, you will receive an email confirmation. If the approval is denied, you will receive an email with the missing information. Please allow up to one month for processing.

## **Exam Scheduling**

Upon the approval of the application, you will be able to proceed with the test scheduling by selecting, entering and reviewing the following information:

- Selection of the test portions to book and test
- Selection of test options (such as cancelation protection or practice tests)
- Entering of Candidate details to book the exam
- Reviewing of scheduling details before payment
- Entering of payment details
- Reviewing of final test booking order and payment

After scheduling the exam, you will receive a **confirmation email** with all the details of your test appointment. It's important to review this information carefully to ensure everything is correct. If you encounter any issues or need further assistance, please do not hesitate to contact our client services team.